### Oval des Mauves Reaffiliation Rugby

Procédure Ovale 2

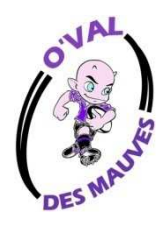

### Vous venez de recevoir un email de la fédération de rugby

| a: Demande d'affiliation à la F.F.R Mozilla Firefox                                                                                                    |                                                     |
|----------------------------------------------------------------------------------------------------|-----------------------------------------------------|
| https://zimbra.free.fr/zimbra/public/launchNewWindow.jsp?skin=sky&localeId=fr&full=1                                                                                                    |                                                     |
| r ⊖ Imprimer X Supprimer ⊻ Repondre ⊻ Rep. à tous ≥ Faire suivre ≥ Span Ø ·                                                                                                    |                                                     |
|                                                                                                    |                                                     |
| Madame, Monsieur,                                                                                                    |                                                     |
| Vous recevez ce courriel car l'association O VAL DES MAUVES a demandé l'affiliation à la Fédération fr                                                                                                    | ançaise de rugby (F.F.R.) de la personne suivante : |
| GOUARDO JEAN FRANCOIS<br>Né(e) le 16/05/1966<br>Nationalité: France                                                                                                    |                                                     |
| Afin de compléter la demande, veuillez trouver ci-dessous vos identifiants de connexion à Oval-e :                                                                                                    | Pour ne pas vous                                    |
| Adresse Oval-e : https://ovale2.ffr.fr/Affilies/DemandeAffiliation/Index/456983                                                                                                    | tromper faites un                                   |
| Mot de passe                                                                                                    | conjer-coller (attention                            |
|                                                                                                    | aux ospasos dovant et                               |
| La demande d'affiliation porte sur les types de licences suivantes:                                                                                                    | aux espaces devant et                               |
| Licence de joueur: Loisirs                                                                                                    | derriere)                                           |
| Licence éducateur / entraîneur : Oui                                                                                                    |                                                     |
| Licence arbitre : Non<br>Licence dirigeant : Oui                                                                                                    |                                                     |
|                                                                                                    |                                                     |
| Afin que l'association demandeuse puisse soumettre l'affiliation à la F.F.R., vous devez :                                                                                                    |                                                     |
| <ul> <li>contrôler et mettre à jour les informations personnelles ;</li> </ul>                                                                                                    |                                                     |
| <ul> <li>prendre connaissance des informations liées à l'assurance et aux précautions relatives à la pratiq<br/>imprimer la modèle de cartificat médical et la faire ciance par un médacie (co modèle p'aparaître</li> </ul> | ue du rugby (ETAPE 3 du formulaire en ligne) ;      |
| <ul> <li>qu'une fois l'ETAPE 3 entièrement validée);</li> </ul>                                                                                                    | a dans le bandeau blanc, en bas du formulaire,      |
| • fournir les pièces demandées et compléter les champs obligatoires (marqués d'un astérisque) ;                                                                                                    |                                                     |
| Veuillez agréer, Madame, Monsieur, l'expression de nos sentiments les meilleurs.                                                                                                    |                                                     |
| Le Secrétaire général.                                                                                                    |                                                     |
|                                                                                                    | 22<br>FR 🔺 隆 🍓 📴 سال 🌒 محمد                         |

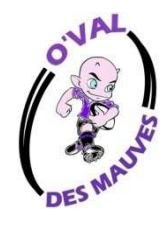

### Entrez vos identifiants

| Accéder à votre compte | Accéder à votre compte |
|------------------------|------------------------|
| 🚀 🔗 VAL-e              | 🧐 🔗 VAL-e              |
| Identifiant *          | Identifiant *          |
|                        | 1966051883460          |
| Mot de passe *         | Mot de passe *         |
|                        | ••••••                 |
| Mot de passe oublié ?  | Mot de passe oublié ?  |
| CONNEXION              | CONNEXION              |
|                        |                        |
|                        |                        |
|                        | Clique <               |

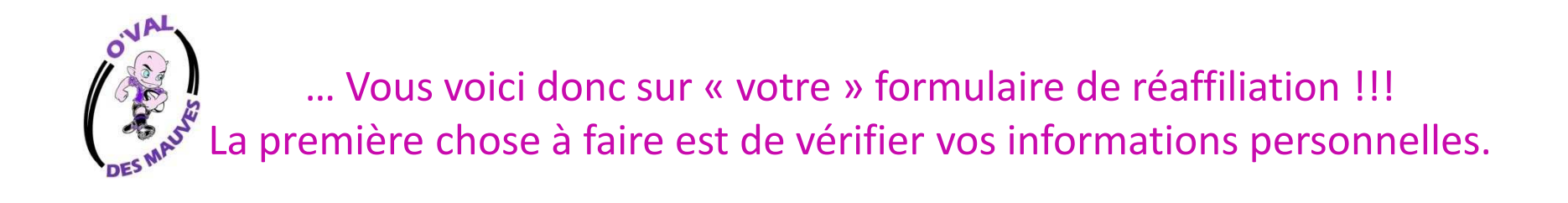

| • / (Re)anniation/mutation of the pers | sonne. ///////////////////////////////////                      | O VAL DES MAUVES                                   |
|----------------------------------------|-----------------------------------------------------------------|----------------------------------------------------|
| Formulaire de                          | e (ré)affiliation / r                                           | nutation à la F.F.R.                               |
|                                        |                                                                 |                                                    |
| DATE DE LA DEMANDE : 05/07/2017        | CLUB: 7490B / O VAL DES MAUVES                                  | AFFILIE : 1966051883460                            |
| TYPE DE LA DEMANDE : Ré-affiliation    | COMITÉ: 3020H / CENTRE                                          | DOSSIER : 201700143674B0                           |
| Les informations marquées d'un a       | nstérisque (*) sont obligatoires et doivent impérativement être | renseignées pour valider la demande d'affiliation. |
|                                        | ETAPE 1 : INFORMATIONS PERSON                                   | INELLES                                            |
|                                        |                                                                 |                                                    |
| Inf                                    | ormations sur le licencié                                       | ^                                                  |
|                                        |                                                                 |                                                    |

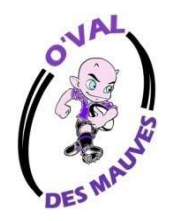

... Vous voici donc sur « votre » formulaire de réaffiliation !!! La première chose à faire est de vérifier vos informations personnelles.

### **ETAPE 1 : INFORMATIONS PERSONNELLES**

| JEAN HRANCOIS          |           |
|------------------------|-----------|
| VAISSANCE * 16/05/1966 | (***)<br> |
| SEXE * Masculin        | ¥         |
| ONALITÉ * France       | Ť         |

Et faites descendre le curseur à droite d'autres renseignements vous sont demandé

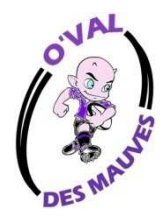

...Vous ne pouvez rien modifier sur cette étape.

### ETAPE 2 : SELECTIONNER LES LICENCES DÉSIRÉES

|                                     | Licence de joueur              | ^  |
|-------------------------------------|--------------------------------|----|
| LICENCE *                           | Loisirs                        | π. |
| LCA *                               | Non                            | w. |
|                                     | Licence éducateur / entraîneur | ^  |
| LICENCE EDUCATEUR /<br>ENTRAINEUR * | Oui                            | Ŧ  |
|                                     |                                |    |

Vous devez cliquez sur les cases à cocher et valider pour passer à l'étape suivante

### ETAPE 3 : VALIDER LES MENTIONS LÉGALES ET ASSURANCES

### Le demandeur déclare par la présente :

Accepter d'être domici le au siège du club auprès duquer il est ratiaché.

Accepter de se soumettre à toutes les décisions ou sanctions qui lui seraient infligées par la FFR ou une Ligne Régionale en sa qualité de licencié à la FFR.

[Pour les acteurs visés par le décret p2/2017-1834 du 28 décembre 2017] Reconnaître que mes renseignements personnels (nom, prénom, date et lieu de naissance, adresses postale et électronique) peuvent être utilisés par la 11 Back fins d'assurer le contrôle de l'interdiction de parier (c. sport, art. L. 1/1-16 c et L. 131-16-1). Le personnel habilité de la 11 R et l'ARJEL sont destinataires de ces renseignements.

Ascepter de traumieture les résultats du questionnaire et des examens médicaux réglementaires : sur demende, au médeciri président de la commission médicale de son Comité Territorial pour la della race de sa licence, compte renu des risques liés à la pratique du rugby LOISIR

🗹 J'ai pris connaissance et j'accepte les conditions de la FFR

### Informations relatives aux précautions à prendre afin de pratiquer le rugby

🗹 Je rec<mark>onnais avoir été informé(e) par la FFR, par ma Ligue Régionale et par mon club :</mark>

17 des contraintes spécifiques liées à la pratique du rugby, tant à l'entraînement qu'en compétition et de la nécessité d'une préparation adéquate, notamment de la colonne vertébrale, selon le poste occupé.

2/ des garanties responsabilité civile et individuelle accidents dont je bénéficie par l'intermédiaire de ma licence souscrite auprès de la FFR pour lesquelles une notice figure ci-dessous (bouton "Prendre commaissance des assurances et des options facultatives").

3/ de mon intérêt à souscrire des garanties individuelles complémentaires.

4/ que lesdites garanties complémentaires proposées figurent au dos du présent document et me permettent en particulier de porter la limite des garanties de 4,5 à 6 ME maximum pour les IPP importantes.

### Traitement des données personnelles.

CONSULTER ET VALIDER VOS CHOIX DE TRAITEMENT DES DONNEES PERSON/NELLES\* Informations relatives aux assurances à prendre CONSULTER ET VALIDER LE CONTRAT D'ASSURANCE ET LES OPTIONS\* Vous devez valider les deux items sinon vous ne pourrez pas telecharger le certificat médical

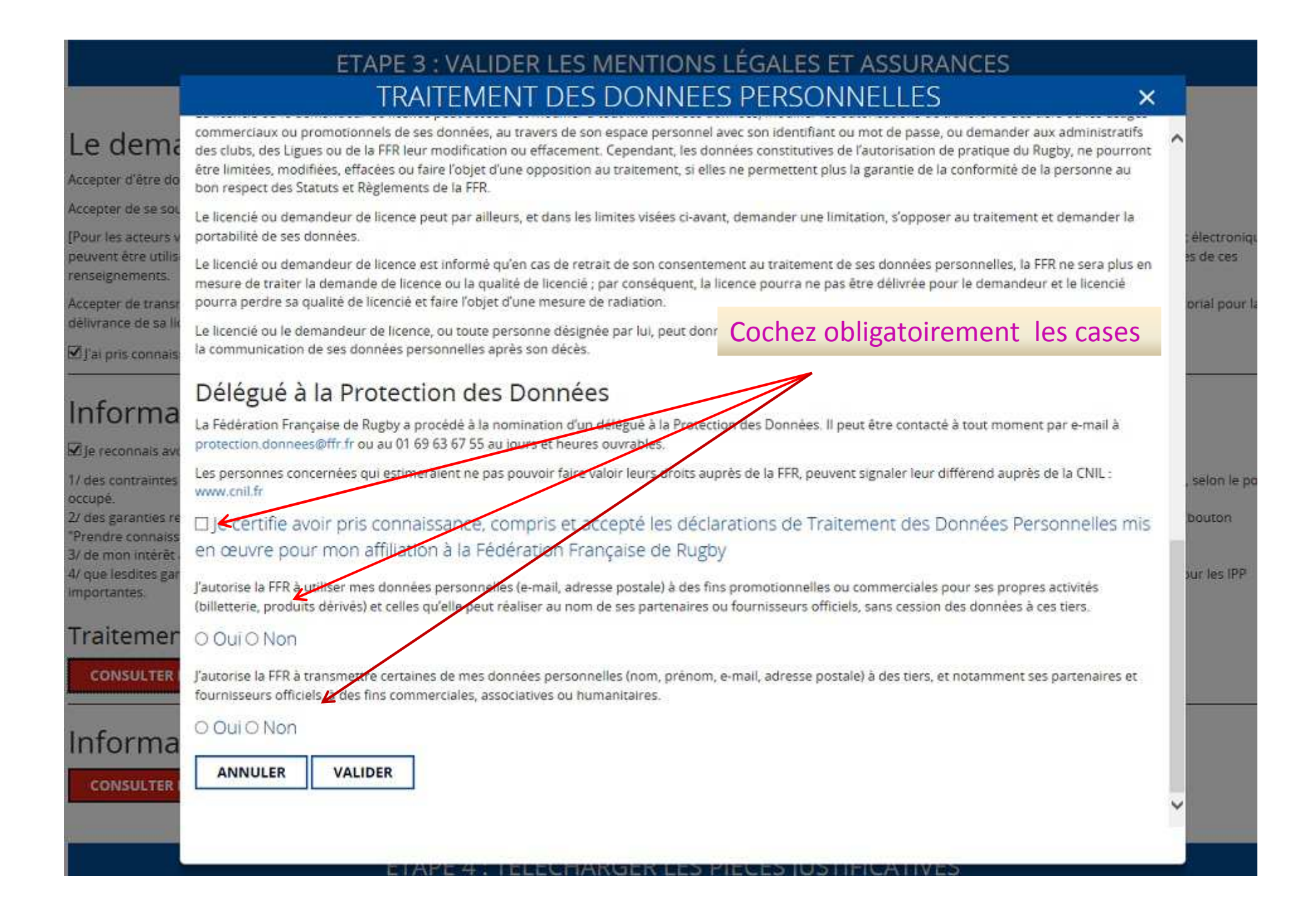

| 2                                                                                         |  |
|-------------------------------------------------------------------------------------------|--|
| Ξ                                                                                         |  |
| 10                                                                                        |  |
| 2                                                                                         |  |
| E.                                                                                        |  |
| ÷.                                                                                        |  |
| ð                                                                                         |  |
| Site                                                                                      |  |
| nb<br>b                                                                                   |  |
| 28                                                                                        |  |
| S                                                                                         |  |
| 8                                                                                         |  |
| 5                                                                                         |  |
| -10                                                                                       |  |
| =                                                                                         |  |
| -                                                                                         |  |
| 좥                                                                                         |  |
| nn                                                                                        |  |
| K o                                                                                       |  |
| 1                                                                                         |  |
| sr 1a                                                                                     |  |
| 22                                                                                        |  |
| - 22                                                                                      |  |
| ees                                                                                       |  |
| hillees !                                                                                 |  |
| nt infigees (                                                                             |  |
| bient infigees g                                                                          |  |
| servient infligees                                                                        |  |
| Iul servient infligees g                                                                  |  |
| cui lui seraient infigees p                                                               |  |
| ns qui lui seraient infigees p                                                            |  |
| coors aut lui seraient in figees p                                                        |  |
| anctions qui lui seraient infilgees p                                                     |  |
| ou sanctions qui lui seraiant infligeas p                                                 |  |
| ns ou sanctions qui lui seraiant infligeas p                                              |  |
| sions ou sanctions qui lui seraient infigees p                                            |  |
| tecisions ou sanctions qui lui seraient infilgees p                                       |  |
| es cecisions ou sanctions qui lui seraiant infigeas p                                     |  |
| ts les cecisions ou sanctions qui lui seraiant infligeas p                                |  |
| outes les cecisions ou sanctions qui lui seraiant infligeas p                             |  |
| à toutes les cecisions ou sanctions qui lui seraiant infligees (                          |  |
| tre a toutes les cecisions ou sanctions qui lui seraient infligees (                      |  |
| nettre à toutes les cecisions ou sanctions qui lui seraient infligees (                   |  |
| oumettre à toutes les cecisions ou sanctions qui lui seraiant infligees (                 |  |
| e soumettre à toutes les cecisions ou sanctions qui lui servient infligees (              |  |
| le se soumettre à toutes les cecisions ou sanctions qui lui seraiant infligees p          |  |
| er de se soumettre à toutes les cecisions ou sanctions qui lui seraiant infligées (       |  |
| sphericle se soumettre a toutes les cecisions ou sanctions qui lui seraient infligees (   |  |
| Accepter de se soumettre à toutes les cecisions ou sanctions qui lui seraiant infligees ( |  |

[Pour les acteurs visés par le décret nº 2017-1834 du 28 décembre 2217] Reconnaître que mes renseignements personnels (nom, prénom, date et liau de naissance, adresses postaie et électronique) pervent éure utilisés par la FFR aux fins d'assumer le contrôle de l'interdiction de parter (La Sport, ant L. 131-16, c.e.t. L. 131-16-11). Le personnel habilité de la FFR et l'ARJEL sonit destinataires de ces renseignements.

Acceptar de transmettre les résultats du questionnaire et des examents médicaux réglementaires : sur demande, au médicain présidant de la commission médicale de son Comité Territorial pour la delivrar te de sa lixer te, compte terro des risques l'es à la pracique du rugby LOIS R.

V)a) pris connaissance et j'accepte les conditions de la FRR

# Informations relatives aux précautions à prendre afin de pratiquer le rugby

K le reconnais avoir été informélet par la FRR, par ma Ligue Régionale et par mor elub :

I/ des contrainces spécificues lièes à la pratique du ruteby, tant à l'entraînement qu'en com pétificon, et da la necessité d'une préparation adequate, noramment de la colonna vertêbraie, selon le poste

2/ des gerancies responsabilite civile et individuelle accidents cont je benefice par l'intermédiaire de ma licence souscrite aupres de la LIII. pour lesqueiles une not ce figure c'dessous (boutor "Prendre connaissance des assurances et des options facultatives")

V de mon intérêt à souscrire des garanties individuelles complémentaires

Af que lesdites garanties complementaires croposets figurent au dos du présent document et me cernectent en particulier de corter la limite des garanties de 4,5 à 6 ME maximum pour les IN importantes

### Traitement des données personnelles.

[al certifié avoir pris compaisance, compris et accepté les dédiarations de Traitement des Données Personnal les mis an œuvre pour mon affiliation à la Fédération Française de Rugby.

feaurise fe FR à uilleer mes personneles (e-mail, edresse postale) à des fins promot onnelles ou commerciales pour ses propres ecurités (billetter le produits dérivés) et céles qu'e le paut realiser au nom de ses partenaires ou fournisseurs officiels, sans cession des données à ces tiers.

C Dui C Non

Jaucorise la LH & transmettre certaines de mes données personnelles (nom, prenom, e-mail, adresse costale) à des tiers, et notamment ses partenal-res et tournisseurs orticiels, à des tiers, et notamment ses partenal-res et tournisseurs orticiels, à des tiers commercialits, associatives ou numanitaires

C Out 
 Non

## Informations relatives aux assurances à prendre afin de pratiquer le rugby

CONSULTER ET VALIDER LE CONTRAT D'ASSURANCE ET LES OPTIONS \*

ETAPE 4 : TÉLÉCHARGER LES PIÈCES JUSTIFICATIVES

|                                                                                                    | Assura                                                                                                    | ances                                 |                                                           |                                                     |                                        |                               |                         | × |
|----------------------------------------------------------------------------------------------------|----------------------------------------------------------------------------------------------------|---------------------------------------|-----------------------------------------------------------|-----------------------------------------------------|----------------------------------------|-------------------------------|-------------------------|---|
| <u>1.4 – Garantie de base – Accidents corporels</u><br>Accident Corporel : Toute atteinte corporelle non intentionnelle de la part de l'assuré<br>assuré de l'assuré dans d'une course activité de la part de l'assuré                                                                                                    |                                                                                                    | 2                                     | 84                                                        | 132                                                 | 60<br>72                               | 42                            | 18                      |   |
| provenant de l'action soudaine<br>Les indemnités réglées au titre<br>déductibles des indemnités qu                                                                                                    | d'ure cause extérieure.<br>e de cette garantie « Accidents Corporeis » sont<br>il vous seraient allouées au titre de la garantie               | 2.2 Indem<br>Une franch<br>cornotés à | nités journaliès<br>lise de 30 jours<br>partir de la date | res (suite à un<br>est applicable<br>du 1" arrêt de | e perte de :<br>La durée de<br>travail | salaire réel<br>: la garantie | le)<br>est de 365 jours |   |
| Les indemnités sont évaluées se                                                                                                    | lon le droit commun. Toutes les sommes versées ou dues par                                                                                     |                                       | Option                                                    | Monta                                               | nt maximur<br>malier (€)               | n                             | Prime T.T.C (F)         |   |
| les organismes sociaus, les tiens tents à indemnisation et par tout organisme intervenant dans<br>l'indemnisation des préjudices assurés viennent en déduction de chacune des indemnités<br>décrines ci-dessous.<br>Vous êtes assuré lors d'un événement garanti en cas de : frais de soins, déficit fonctionnel<br>permunent, décès. |                                                                                                    |                                       | 1                                                         |                                                     | 40                                     |                               | 420                     |   |
|                                                                                                    |                                                                                                    | 2 80<br>3 160                         |                                                           |                                                     | 720                                    |                               |                         |   |
| Nature et limites de votre gara                                                                                                    | antie Accidents Corporels :                                                                                                    |                                       | 1.876.196                                                 |                                                     | e enser m                              |                               | Come I                  |   |
| Frais médicaux, chirurgicaux,<br>prestations fournies par les n<br>complémentaires et dans la limi                                                                                                    | pharmaceutiques et d'hospitalisation : en complément, des<br>égimes sociaux obligatoires et s'il y a lieu; des régimes<br>te des frais réels : |                                       | Cochez                                                    | z oblig                                             |                                        | emen                          | t les cases             |   |
| <ul> <li>Assurés sociatos</li> </ul>                                                                                                    | 150 % des tarifs conventionnés de la Sécurité<br>Sociale en vieneur à la date durande presentent                                               | COMP                                  | Pote les opé                                              | irations de cor                                     | rtage d'assu                           | iz 402<br>mances, gan         | antie financière        |   |
| <ul> <li>Non assurés sociaux</li> </ul>                                                                                                    | 200 % des tarifs conventionnés de la Sécurité                                                                                                  |                                       | et assurane                                               | e de responsal                                      | ilité civile p                         | professionne                  | elle conformes          |   |
| <ol> <li>Theory Base Social Science and the Science</li> </ol>                                                                                                    | Sociale en vigueur à la date du remboursement.                                                                                                 | //                                    | aux art                                                   | icles L530-1 (<br>FIDEI                             | a 1.530-2 di<br>JA ASSISI              | I code des in<br>IANCE        | ssurances.              |   |
| <ul> <li>Les trais de protnese<br/>dentaire</li> </ul>                                                                                                    | de 2 500 € par accident.                                                                                                    |                                       | lociété anonym                                            | e au capital de                                     | 21.593.600                             | entiéremen                    | t libéré                |   |
| <ul> <li>Les frais de chambre</li> </ul>                                                                                                    | sont pris en charge en cas d'intervention de la Sécurité                                                                                       | Entrepris                             | e régie par le Ci<br>Siret                                | ode des Assur<br>377-768.601.0                      | inces – R.C.<br>0041 – NAI             | S. Nanterre<br>765127         | B 377 768 601           |   |
| individuelle                                                                                                    | Sociale ou d'un organisme similaire.                                                                                                    |                                       | 27 qu                                                     | ui Carnot 922                                       | 10 SAINT-0                             | TOUD                          |                         |   |
| en ambulance                                                                                                    | 55 % ses this datis in tilline de 500 C per activent.                                                                                          |                                       |                                                           | GM                                                  | ASSURA                                 | NCES                          | 140.6                   |   |
| <ul> <li>Les frais d'optique</li> </ul>                                                                                                    | sont limités à 400 € en cas de bris de lunettes au cours                                                                                       |                                       | E                                                         | ntreprise régis                                     | e au capital<br>par le Code            | de 18113857<br>e des Assura   | 440 E<br>Inces          |   |
| pour les arbitres                                                                                                    | d'un match.                                                                                                    |                                       |                                                           | R.C.S. Paris E                                      | 398.972.90                             | I NAF 651                     | 2Z                      |   |
|                                                                                                    |                                                                                                    |                                       | 148 rue Ai                                                | tatole France                                       | 92597 LEV.                             | ALLOIS-PE                     | ERRETCedex              |   |
| e reconnais avoir lu et p                                                                                                    | oris connausance des informations ligurant o                                                                                                   | dans la not                           | ice d'assur                                               | ance                                                |                                        |                               |                         |   |
| suran <u>c</u> es comple                                                                                                    | ementaires                                                                                                    |                                       |                                                           |                                                     |                                        |                               |                         |   |
| Option 1 : <u>e décide de</u> s                                                                                                    | souscrire aux garanties complémentaires qui                                                                                                    | me sont p                             | ropasées                                                  | er je remj                                          | olis les fe                            | ormalité                      | s correspondantes       |   |
| Option 2 : e décide de r                                                                                                    | ne pas souscrire aux garanties complémenta                                                                                                    | ires qui me                           | e sont prop                                               | posées, el                                          | n toute d                              | onnaiss                       | ance de cause           |   |
| ANNULER                                                                                                    | 20 72 552 Djt                                                                                                    |                                       |                                                           |                                                     |                                        |                               |                         |   |
| 11                                                                                                    |                                                                                                    |                                       |                                                           |                                                     |                                        |                               |                         |   |
|                                                                                                    |                                                                                                    |                                       |                                                           |                                                     |                                        |                               |                         |   |

### ETAPE 1 : INFORMATIONS PERSONNELLES

| NOM *                                                                                   | GDUARDO                         |                                     |  |
|-----------------------------------------------------------------------------------------|---------------------------------|-------------------------------------|--|
| PRÉNOM *                                                                                | JEAN FRANCOIS                   |                                     |  |
| DATE NAISSANCE *                                                                        | 16/05/1966                      | 0                                   |  |
| SEXE *                                                                                  | Masculin                        |                                     |  |
| NATIONALITÉ *                                                                           | France                          |                                     |  |
| VILLE NAISSANCE *                                                                       | SAVIGNY SHE ORCE                | Cliquez pour obtenir le certificat. |  |
| E POSTAL NAISSANCE *                                                                    | 91600                           | votre medecin avec.                 |  |
|                                                                                         |                                 |                                     |  |
| TÉLÉPHONE<br>PROFESSIONNEL<br>TÉLÉPHONE PORTABLE                                        | 062611-9888                     |                                     |  |
| TÉLÉPHONE<br>PROFESSIONNEL<br>TÉLÉPHONE PORTABLE<br>TÉLÉPHONE DOMICILE                  | 0626119888<br>0238453426        |                                     |  |
| TÉLÉPHONE<br>PROFESSIONNEL<br>TÉLÉPHONE PORTABLE<br>TÉLÉPHONE DOMICILE<br>LISTE ROUGE * | 0626112888<br>0238453426<br>Non |                                     |  |

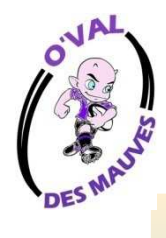

...Vous devez scanner une photo d'identité et la telecharger à partir d'Oval-e

### ETAPE 4 : TÉLÉCHARGER LES PIÈCES JUSTIFICATIVES

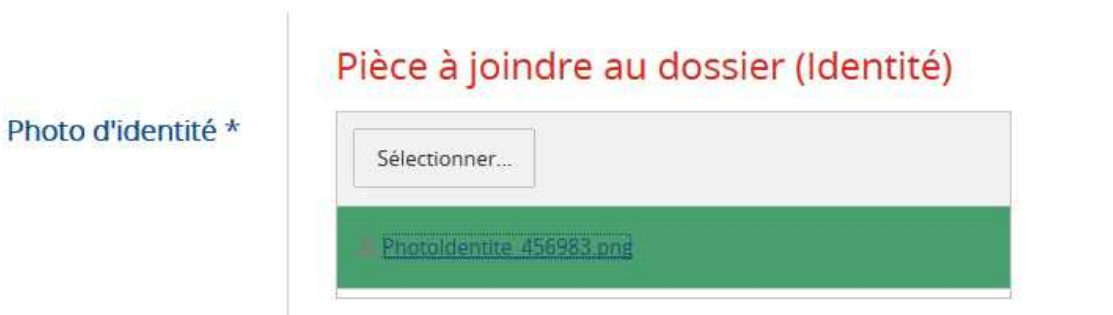

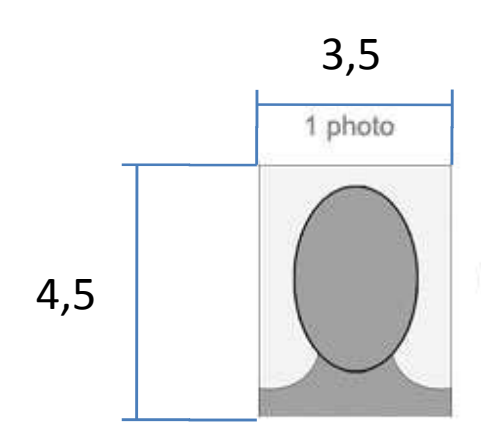

Attention prenez une photo d'identité, car le logiciel ne réduit pas la photo ....

~

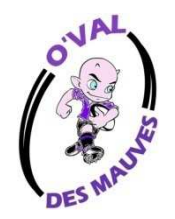

### ...Une fois votre photo cadrée vous devez l'enregistrer ... elle sera sur votre licence.

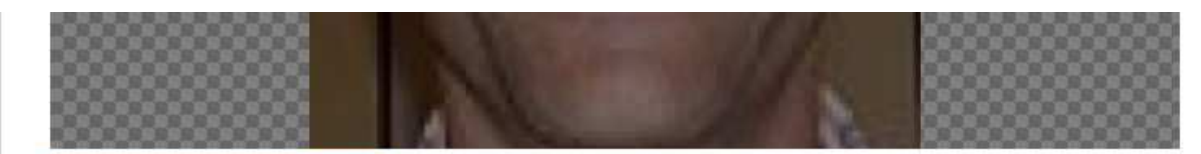

ENREGISTRER LA PHOTO

Sélectionner...

Sélectionner...

Attestation d'inscription au diplôme éducateur \*

| -         |                              |   |
|-----------|------------------------------|---|
|           |                              |   |
| Cortifica | Médical (formulairo papior   | 1 |
| Certifica | iviedical (formulaire papier | ) |

Ce certificat peut être imprimé à partir du bandeau blanc ci-dessous. Il est disponible à l'impression uniquement après que l'affilié ait entièrement complété l'ETAPE 3. Pour rappel, une fois imprimé et signé par le médecin et l'affilié, l'original du Certificat Médical doit être remis au Club.

Certificat médical de non contre-indication à la pratique du rugby \*

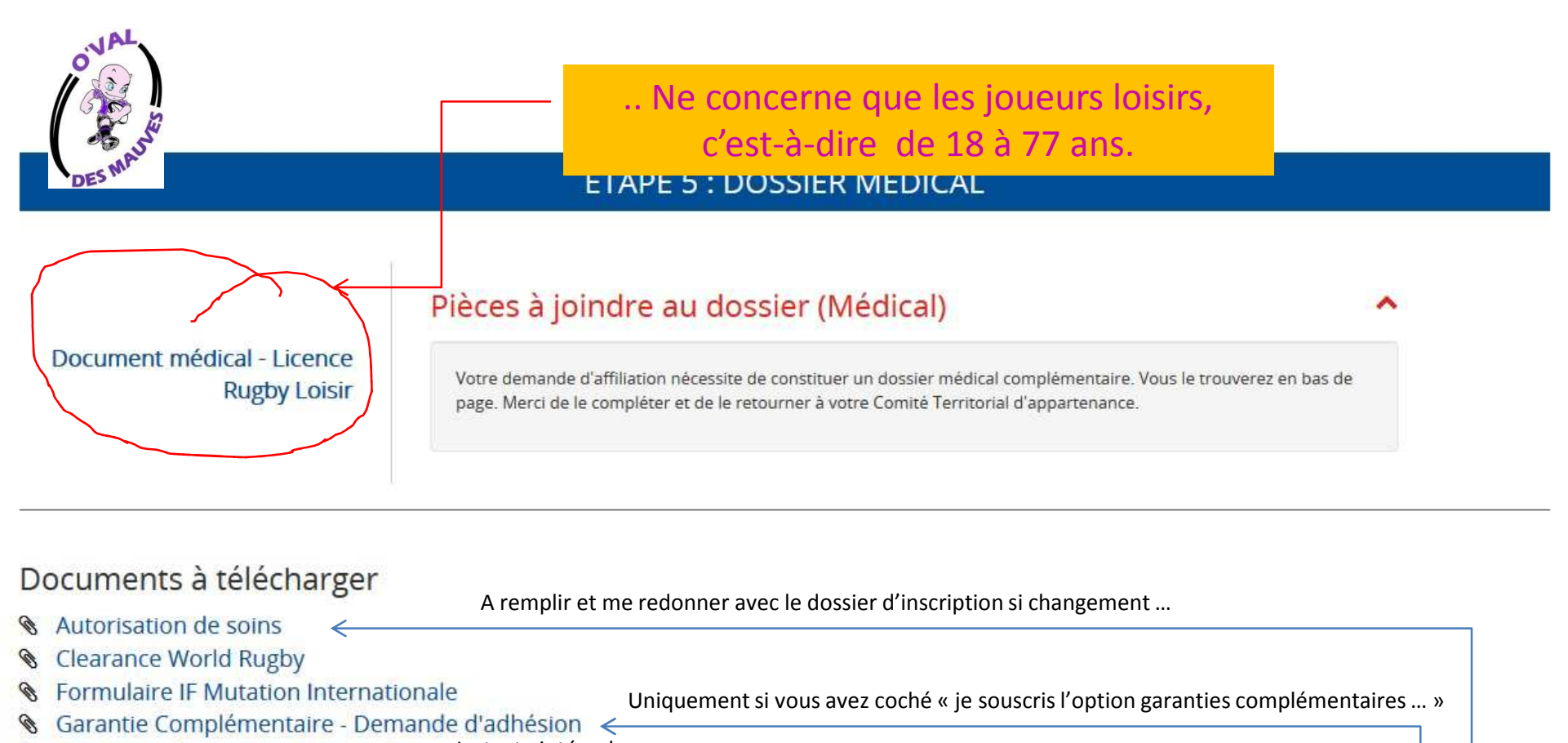

- Tableau des IF de l'article 661

....Nous sommes au terme de la procédure ... il vous reste à imprimer .....

Sauvegardez les informations et je me charge du reste ...... Votre dévoué secrétaire ... jf gouardo